# 6. CO JE POČÁTEK?

Předtím, než jste v hodinách začali probírat algebru, vám pravděpodobně byly sděleny základní informace o soustavě souřadnic. Soustava souřadnic je dvourozměrná plocha tvořená dvěma číselnými osami. Svislá čára se nazývá osa y a vodorovná čára se nazývá osa x. Tyto čáry jsou kolmé a protínají se v bodě nula. Tento bod se nazývá počátek. Bod v soustavě souřadnic je vyjádřen uspořádanou dvojicí (x, y).

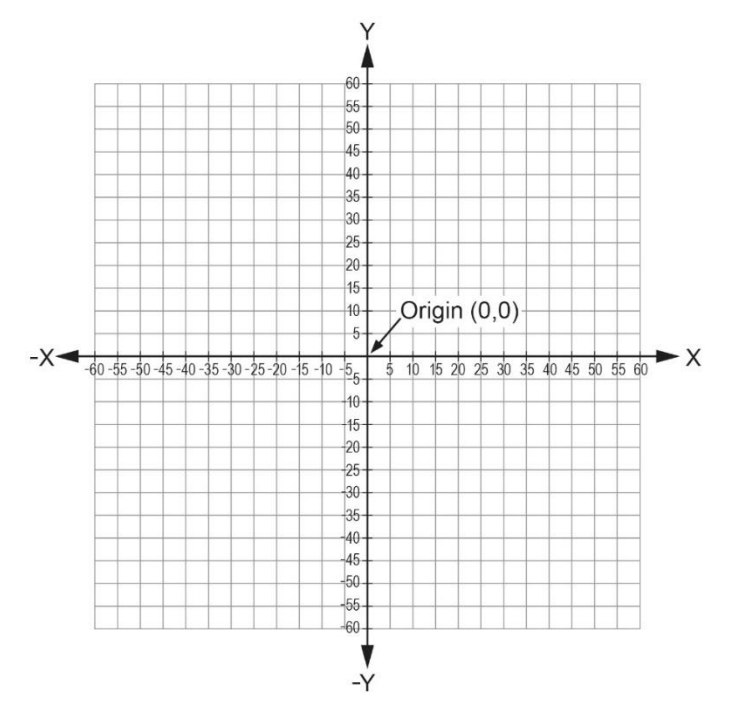

Počáteční bod na počítačové obrazovce vypadá trochu jinak. V počítačové grafice leží počátek soustavy souřadnic vlevo nahoře (0,0). Lze jej označit jako počáteční bod. To je důležité zejména při programování grafiky. Jakmile porozumíte způsobu mřížkového rozvržení, můžete své znalosti o znázorňování uspořádaných dvojic v matematice přenést do programování.

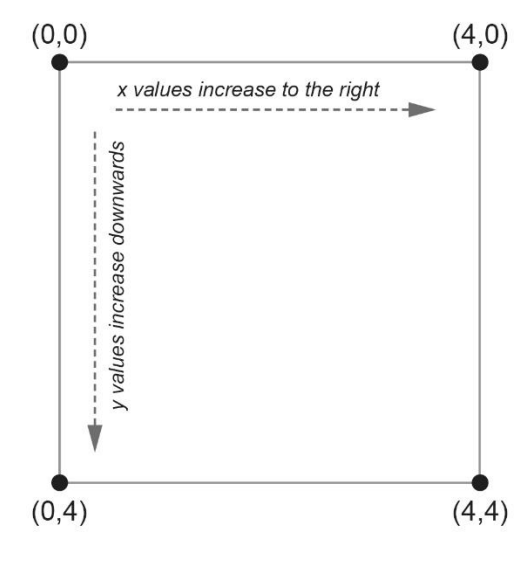

PODKLADY PRO ŽÁKY

## Cíle

- Začlenění stávajícího kódu do původních programů.
- Přenos znalostí o znázorňování uspořádaných dvojic z matematiky do počítačového programování.

## Materiály a vybavení

- Systém shromažďování dat
- //code.Node

# Bezpečnost

Dodržujte obvyklé bezpečnostní postupy uplatňované v učebně.

# Postup

#### Část 1 – Vytvoření výchozího programu

- 1. V softwaru SPARKvue vyberte možnost Sensor Data (Data ze senzorů).
- 2. Připojte //code.Node ke svému zařízení.
- 3. V části Templates (Šablony) vyberte zobrazení Digits (Číslice).
- 4. Klikněte na ikonu programu
- 4. Vytvořte následující program:

| repe | at 🔰 3 times         | • • • •       | • • • •    | · · · · ·                  | · · · · ·         | • • | • • • •       | • •   |
|------|----------------------|---------------|------------|----------------------------|-------------------|-----|---------------|-------|
| do   | clear all then set 🔹 | //code.Node • | array LEDs | C 🧉 (10/11/12/13/14        | 22 30 31 32 33 34 | "   | to brightness | 5     |
|      | sleep for 500        | ms            |            |                            |                   |     |               |       |
|      | clear all then set 🔹 | //code.Node • | array LEDs | <pre>( 20 22 23 24 )</pre> | >> to brightness  | 5   |               | • •   |
|      | sleep for 1000       | ms            | * * * *    | • • • • •                  | * * * * *         |     | ••••          | • •   |
|      |                      | • • • • •     |            | • • • • •                  | • • • • •         | • • |               | · _ · |

5. Klikněte na tlačítko Start. Na LED poli 5×5 by se měl zobrazit nápis "Hi" (Ahoj).

## Část 2 – Úprava programu

1. Nyní, když jste vytvořili program, je čas upravit program tak, aby zobrazoval vaše jméno nebo frázi.

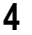

 LED pole 5×5 na zařízení //code.Node představuje mřížkové rozvržení. Počáteční bod (0,0) tohoto mřížkového rozvržení se nachází vlevo nahoře. Hodnoty X se zvyšují směrem doprava. Hodnoty Y se zvyšují směrem dolů. Viz obrázek 1.

<u>Obrázek 1: Znázornění LED pole 5×</u>5 v podobě uspořádaných dvojic

.....

| 0,0  | 1, 0 | 2, 0 | 3, 0 | 4, 0 |
|------|------|------|------|------|
| 0, 1 | 1, 1 | 2, 1 | 3, 1 | 4, 1 |
| 0, 2 | 1, 2 | 2, 2 | 3, 2 | 4, 2 |
| 0, 3 | 1, 3 | 2, 3 | 3, 3 | 4, 3 |
| 0, 4 | 1, 4 | 2, 4 | 3, 4 | 4, 4 |

3. Podívejte se na první hardwarový blok ve výchozím programu v části 1.

| clear all then set 🔻 | //code.Node 🔻 | ) array LEDs 🛛 🌔 | 6 | 10 11 12 13 14 22 30 31 32 33 34 | to brightness | 5 |
|----------------------|---------------|------------------|---|----------------------------------|---------------|---|
|                      |               |                  |   |                                  |               |   |

4. Na obrázku 2 vidíte mřížku, která byla použita k vytvoření písmene "H". Při vytváření znaku v programu se uspořádaná dvojice (1, 0) zadává v rámci kódu jako 10. Uspořádaná dvojice (1, 1) se v kódu zadává jako 11. Podívejte se na vzor.

Obrázek 2: Způsob zobrazení písmene "H"

| 0, 0 | 1, 0 | 2, 0 | 3, 0 | 4,0  |
|------|------|------|------|------|
| 0, 1 | 1, 1 | 2, 1 | 3, 1 | 4, 1 |
| 0, 2 | 1, 2 | 2, 2 | 3, 2 | 4, 2 |
| 0, 3 | 1, 3 | 2, 3 | 3, 3 | 4, 3 |
| 0, 4 | 1, 4 | 2, 4 | 3, 4 | 4, 4 |

# Otázky a analýza

- 1. Proč si myslíte, že bloky funkce pozastavení byly důležitým doplňkem tohoto programu?
- 2. Existoval nějaký jiný způsob vytvoření vašeho jména nebo fráze, který byl pro vás jednodušší než znázorňování uspořádaných dvojic?
- 3. Co se stane, když při vytváření znaků v programu nepoužijete příkaz "clear all then set" (vymazat vše, pak nastavit)?

4. Provedli jste v programu nějaké další úpravy, díky nimž je jedinečný?